## **Optical CMM + MMD**

August 2009

**Reliable and Innovative Metrology Solutions** 

## **Optical CMM localizer**

- Connect and setup all hardware components of the Optical CMM system (also called K-Series).
- Install the driver for the USB hardware key (Sentinel Protection Installer 7.4.\*.exe).
- Plug in the USB hardware key in a free USB port of the measurement PC.
- Install K-Interface 3.1 (K-Interface 3.1.\* Setup.exe).
  - Provide the path where the camera calibration file (K6C-\*.vsg) is located.
  - Rename the Ethernet network interface for the K-Series system to "K-Network".
  - Set the IP address of this interface to 192.168.1.xx, subnet mask 255.255.255.0. Note:

The IP address range 192.168.1.70 to 192.168.1.79 is used by scanners, so do not use this for the "K-Network".

- Install K-CMM 6.5 SP2 (K-CMM 6.5.\* SP2 Setup.exe).
  - Choose "Automatic K-Reference".
  - Provide the K-Reference bar model file (AKB-\*.probe).
  - Choose "Configure for K-Scan".
  - Provide the K-Scan Probe model file (KSP-\*.probe).
- K-Link will start automatically the next time the system boots up. • Note:

To start K-Link manually, look under 'All Programs\Metris\K-Interface' in the Windows Start menu.

- Important remark
  - Verify via K-Check that:
  - The K-Series camera has firmware version 2.7.86 or higher;
  - The K-Series controller has firmware version 2.7.107 or higher.

## Scanning API

Install the Handheld API runtime (HandheldApiRuntime v3.3.msi). Note:

This may already be part of the installation package of the host application.

## Calibrations on first use

- Switch on the Optical CMM controller.
- If the camera has been transported, allow it to adjust to the temperature of the room for a few hours.
- Perform a temperature calibration of the Optical CMM camera.

⇒ Refer to the chapter 'K-Reference' of the K-CMM manual for an explanation of the procedure. Note:

The manual is installed in the folder 'C:\K-CMM\bin\' and is also accessible from the K-CMM user interface.

- When the SpaceProbe tactile probe is first used, the system will ask to calibrate the SpaceProbe. ⇒ Refer to the chapter 'ProbeCalibration' of the K-CMM manual for an explanation of the procedure.
- Before scanning with the K-Scan Probe, a qualification must be established. To start the qualification procedure, open the settings dialog provided by the Metris Handheld API (through the host application) and click the button [Start Qualification] on the [Qualification] tab page. Follow the instructions on the screen.